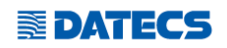

# WEB портал за ФУВАС

# За да отворите WEB портала моля, натиснете <u>ТУК</u> или посетете следната страница - http://fuvas.datecs.bg/new/login.php

1. Достъпът до платформата става посредством въвеждане на необходимата информация в посочените полета:

Euvas 2023

| Вход              |
|-------------------|
| Email             |
|                   |
| Потребителско име |
|                   |
| Парола            |
|                   |
| Login             |

\* Потребителят трябва да въведе: Email, Потребителско име и парола (тези параметри се генерират от сервизната фирма на клиента).

3. След успешно влизане потребителят вижда всички устройства регистрирани с неговия ЕИК / Булстат.

Fuvas 2023

| Home FUVAS                          |         |
|-------------------------------------|---------|
| All Fuvas                           |         |
| Всички устройства                   | Активни |
| 00                                  |         |
| 90                                  |         |
|                                     |         |
| От дата: 09/01/2023 12:00:00 РМ     |         |
| - Посочете период на вашата справка | >       |
|                                     |         |

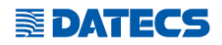

# - Имате възможност да изберете типа на вашата справка :

| \$       | ÷       | \$             |    |
|----------|---------|----------------|----|
|          |         |                | п  |
| Продажби | Събития | <b>Z-отчет</b> | 19 |
|          |         |                |    |

#### - Справка ПРОДАЖБИ ви показва всички продажби за избраният период от Вас.

| [ | родажби            |                     |                      |                                                |                         |                  |                  |          |           |         |                     |            |                  |      | ×       |
|---|--------------------|---------------------|----------------------|------------------------------------------------|-------------------------|------------------|------------------|----------|-----------|---------|---------------------|------------|------------------|------|---------|
|   | Сериен<br>номер    | Номер на<br>Z-отчет | Номер на<br>документ | Дата на устройството по<br>време на продажбата | Име на артикул          | Единична<br>цена | Единична<br>цена | Сума     | Дан.група | Платено | Начин на<br>плащане | Количество | Единична<br>цена | Сума | Платено |
|   | DT945692           | 75                  | 210                  | 2023-09-09 17:50:19                            | Автоматична<br>продажба | 0.1              | 1                | 0.1<br>Q | 0.1       | 0.1     | В БРОЙ ЛВ           | 1000       | 10               | 10   | 10      |
|   | DT945692           | 74                  | 208                  | 2023-09-06 19:20:54                            | Автоматична<br>продажба | 12               | 1                | 12       | 12        | 12      | В БРОЙ ЛВ           | 1000       | 1200             | 1200 | 1200    |
|   | Свали CSV<br>Close | ]                   |                      |                                                |                         |                  |                  |          |           |         |                     |            |                  |      |         |

\*Също така имате възможност да свалите генерираната справка в CVS. Формат.

# - Справка СЪБИТИЯ ви показва, кога и какви събития са регистрирани от ФУВАСа.

Събития

| Дата на събитието   | Модел   | Сериен номер | Фискален номер | IMSI            | Тип на събитието | Пояснение 01 | Пояснение 02             | Дата на запис       |
|---------------------|---------|--------------|----------------|-----------------|------------------|--------------|--------------------------|---------------------|
| 2023-09-09 09:21:45 | WP-65MX | DT945692     | 02945692       | 284033220609941 | 1                |              | Включено в толкова часа  | 2023-09-09 09:23:45 |
| 2023-09-09 09:21:30 | WP-65MX | DT945692     | 02945692       | 284033220609941 | 2                |              | Изключено в толкова часа | 2023-09-09 09:23:45 |
| 2023-09-09 09:17:10 | WP-65MX | DT945692     | 02945692       | 284033220609941 | 1                |              | Включено в толкова часа  | 2023-09-09 09:18:46 |
| 2023-09-09 09:16:09 | WP-65MX | DT945692     | 02945692       | 284033220609941 | 2                |              | Изключено в толкова часа | 2023-09-09 09:18:46 |

\*Също така имате възможност да свалите генерираната справка в CVS. Формат.

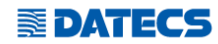

| Z      | Этчет                 |             |                      |                            |                              |                                  |                               |                                   |                   |                               |                      |                               |                   |                               |                      |                               |
|--------|-----------------------|-------------|----------------------|----------------------------|------------------------------|----------------------------------|-------------------------------|-----------------------------------|-------------------|-------------------------------|----------------------|-------------------------------|-------------------|-------------------------------|----------------------|-------------------------------|
| C      | Csanu CSV PDF O6opor: |             |                      |                            |                              |                                  |                               |                                   |                   |                               |                      |                               |                   |                               |                      |                               |
| С<br>Н | ериен<br>омер         | Z-<br>отчет | Номер на<br>документ | Дата                       | Оборот:<br>Плащане в<br>брой | Плащане в<br>брой -<br>пояснение | Оборот:<br>Плащане с<br>карта | Плащане с<br>карта -<br>пояснение | Дан.гр.А<br>- код | Дан.гр.А -<br>стойност в<br>% | Дан.гр.А -<br>оборот | Дан.гр.А -<br>начислен<br>ДДС | Дан.гр.Б<br>- код | Дан.гр.Б -<br>стойност в<br>% | Дан.гр.Б -<br>оборот | Дан.гр.Б -<br>начислен<br>ДДС |
| D      | T945692               | 75          | 211                  | 2023-09-<br>09<br>23:59:59 | 0.1                          | В БРОЙ ЛВ                        | 0                             |                                   | 1                 | 0                             | 0                    | 0                             | 2                 | 20                            | 0.1                  | 0.02                          |
| D      | T945692               | 74          | 209                  | 2023-09-<br>06<br>23:59:59 | 12                           | В БРОЙ ЛВ                        | 0                             |                                   | 1                 | 0                             | 0                    | 0                             | 2                 | 20                            | 12                   | 2                             |
|        |                       |             |                      |                            | 12.10лв                      |                                  | 0.00лв                        |                                   |                   |                               |                      |                               |                   |                               | 12.10лв              | 2.02лв                        |

# - Справка Z-OTЧЕТ ви показва генерираните отчети за периода.

\*Тук вече имате възможност да свалите и в PDF формат който, е подходящ за предоставяне към вашето счеводство.

# Z-отчет на устройство: DT945692

от дата: 2023-09-01 12:00:00 до дата: 2023-09-13 23:59:59

| Сериен<br>номер | Z-<br>отчет | Номер на<br>документ | Дата                       | Оборот:<br>Плащане<br>в брой | Плащане<br>в брой -<br>пояснение | Оборот:<br>Плащане<br>с карта | Оборот:<br>Плащане с<br>карта -<br>пояснение | Дан.гр.А<br>код | Дан.гр.А -<br>стойност<br>в % | Дан.гр.А<br>оборот | Дан.гр.А -<br>начислен<br>ДДС | Дан.гр.Б<br>код | Дан.гр.Б -<br>стойност<br>в % | Дан.гр.Б<br>оборот | Дан.гр.Б -<br>начислен<br>ДДС |
|-----------------|-------------|----------------------|----------------------------|------------------------------|----------------------------------|-------------------------------|----------------------------------------------|-----------------|-------------------------------|--------------------|-------------------------------|-----------------|-------------------------------|--------------------|-------------------------------|
| DT945692        | 75          | 211                  | 2023-09-<br>09<br>23:59:59 | 0.1                          | в брой лв                        | 0                             |                                              | 1               | 0                             | 0                  | 0                             | 2               | 20                            | 0.1                | 0.02                          |
| DT945692        | 74          | 209                  | 2023-09-<br>06<br>23:59:59 | 12                           | В БРОЙ ЛВ                        | 0                             |                                              | 1               | 0                             | 0                  | 0                             | 2               | 20                            | 12                 | 2                             |
|                 |             |                      |                            | 12.10лв                      |                                  | 0.00лв                        |                                              |                 |                               |                    |                               |                 |                               | 12.10лв            | 2.02лв                        |